2014-03-22 三宅 節雄

ここまでの操作で、あなたは fc2 のサーバーに貴方のホームページを作ることが許可されています。 そして、fc2 のサーバーにデーターを転送することも許可されています。しかし無条件でそのサーバーに貴 方のホームページデータを送る事は出来ません、貴方のパソコンから fc2 のサーバーにデータをアップする ためには、許可された条件で fc2 のサーバーにアクセスする必要があります。

そのために FFFTP の接続条件を設定します。

まずFFFTPのアイコンをダブルクリックして下記左の画面で新規ホストをクリックします。次に右の画面で、 ② ストの設定名:自分の覚えですから自由な名前を入力(私の場合は FC21 と入れました)

②ホスト名:メール3に記載されているホスト名(上記の例では nasumyk.web.fc2.com)

③ユーザ名:メール3に記載されているユーザ名(上記の例では nasumyk)

④パスワード:fc2のサイトに接続しFTP 情報の詳細から確認すること

⑤anonymous:チェックを入れません

⑥ローカルの初期フォルダ:自分のパソコンのホームページのフォルダーの場所

(HP 練習の場合は、ほとんどの方が d:¥My-HP にしましたね)

⑦ホストの初期フォルダ:/

⑧最後にアクセスしたフォルダを次回の初期フォルダとする:チェックを入れません

| ■ ホストー覧           | <b>—</b> × <b>—</b>                                | ホストの設定                                                                                                    |
|-------------------|----------------------------------------------------|----------------------------------------------------------------------------------------------------|
| ■ ホスト一覧<br>■ FC21 | 新規木スト(N) 新規ホスト(N) 所規グルーブ(G) 設定変更(M) コピー(C) 削除(D) ↓ | 基本         拡張         文字コード         ダイアルアップ         高度         暗号化         特殊機能           ホストの設定名(D         ホスト名(アドレス)(N)           ユーザー名(U)         パスワード/パスフレーズ(P)           ローカルの初期フォルダ(L)         ー           ホストの約期フォルダ(B)         現在のフォルダ |
| 接続(5) 開じる(0)      | <b>^JL7</b>                                        | ■最後にアクセスしたフォルダを次回の初期フォルダとする(E)           OK         キャンセル         ヘルプ                                                                                                    |

上記の設定後の画面が、右図になり ます、基本の欄以外の項目は設定不要 です。

初回のアクセス時に暗号化云々がで ますが、「はい」を選択すれば2回目か らは出ません。

この設定でデータをアップしました! <u>http://nasudake.web.fc2.com</u>

にアクセスして見て下さい。前回の Ward による HP 勉強会で作成したペ ージが開きます。

| ホストの設定                                          | ? 🔀                                           |  |  |
|-------------------------------------------------|-----------------------------------------------|--|--|
| 基本 拡張 文字コード ダイアノ                                | ルアップ 高度 暗号化 特殊機能                              |  |  |
| ホストの設定名( <u>1</u> )<br>FC21                     | ホスト名(アドレス)( <u>N</u> )<br>nasumyk.web.fc2.com |  |  |
| ユーザー名( <u>U</u> ) パスワート<br>nasumyk ●●●●●        | ×/パスフレーズ( <u>P</u> )<br>●●●●●●                |  |  |
| ローカルのネカルタイフォフレタ(L)<br>d:¥My-HP<br>ホストの初期フォルダ(R) |                                               |  |  |
| 7                                               | 現在のフォルダ                                       |  |  |
| ■ 最後にアクセスしたフォルダを次回の初期フォルダとする(E)                 |                                               |  |  |
| OK キャンセル ヘルプ                                    |                                               |  |  |